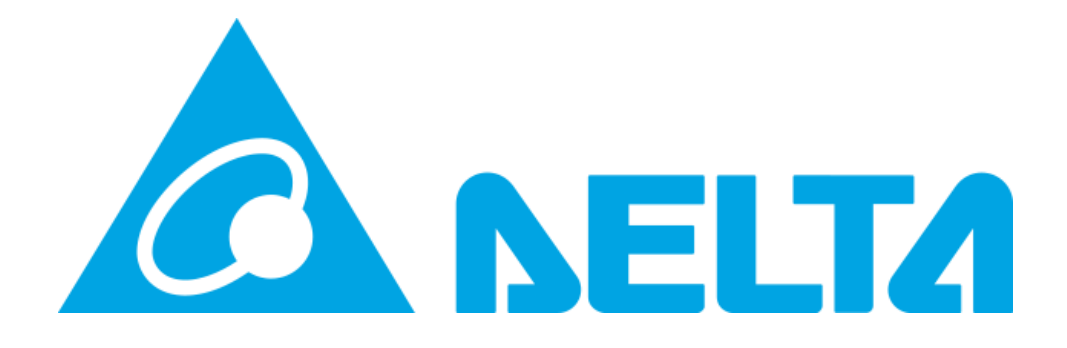

## **MY DELTA SOLAR APP**

Delta Electronics Australia - How to connect your Inverter to the MyDeltaSolar Cloud

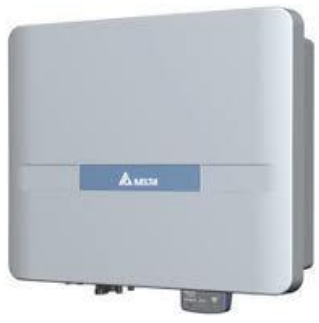

ッ

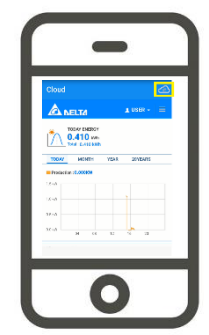

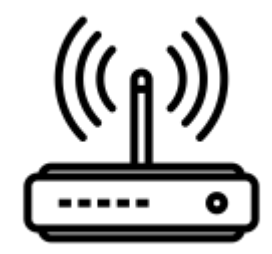

Author: Geordie Zaphiris Geordie.zaphiris@deltaww.com

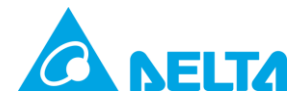

## Contents

| Document History                                       | 2 |
|--------------------------------------------------------|---|
| How to connect your Inverter to the MyDeltaSolar Cloud | 3 |

## **Document History**

| Revision | Note     | Written | Checked | Date       |
|----------|----------|---------|---------|------------|
| A1.0     |          | GZ      |         | 20/08/2019 |
|          |          |         |         |            |
|          |          |         |         |            |
| APP      | Inverter | DSP     | СОМ     | Date       |
| 1.29a    | H5A_222  | 2.00    | 2.04    | 12/06/2020 |

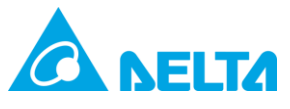

## How to connect your Inverter to the MyDeltaSolar Cloud

 Go to the IOS or Google Play store and download the "My Delta Solar" App.

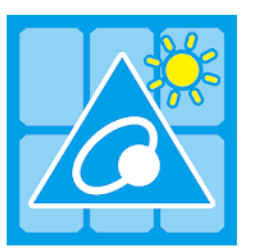

MyDeltaSolar DELTA\_App.tn Tools

 Please turn off your mobile data and connect your phone to the home Wi-Fi internet connection closest to the inverter.
 Tap on mobile data to

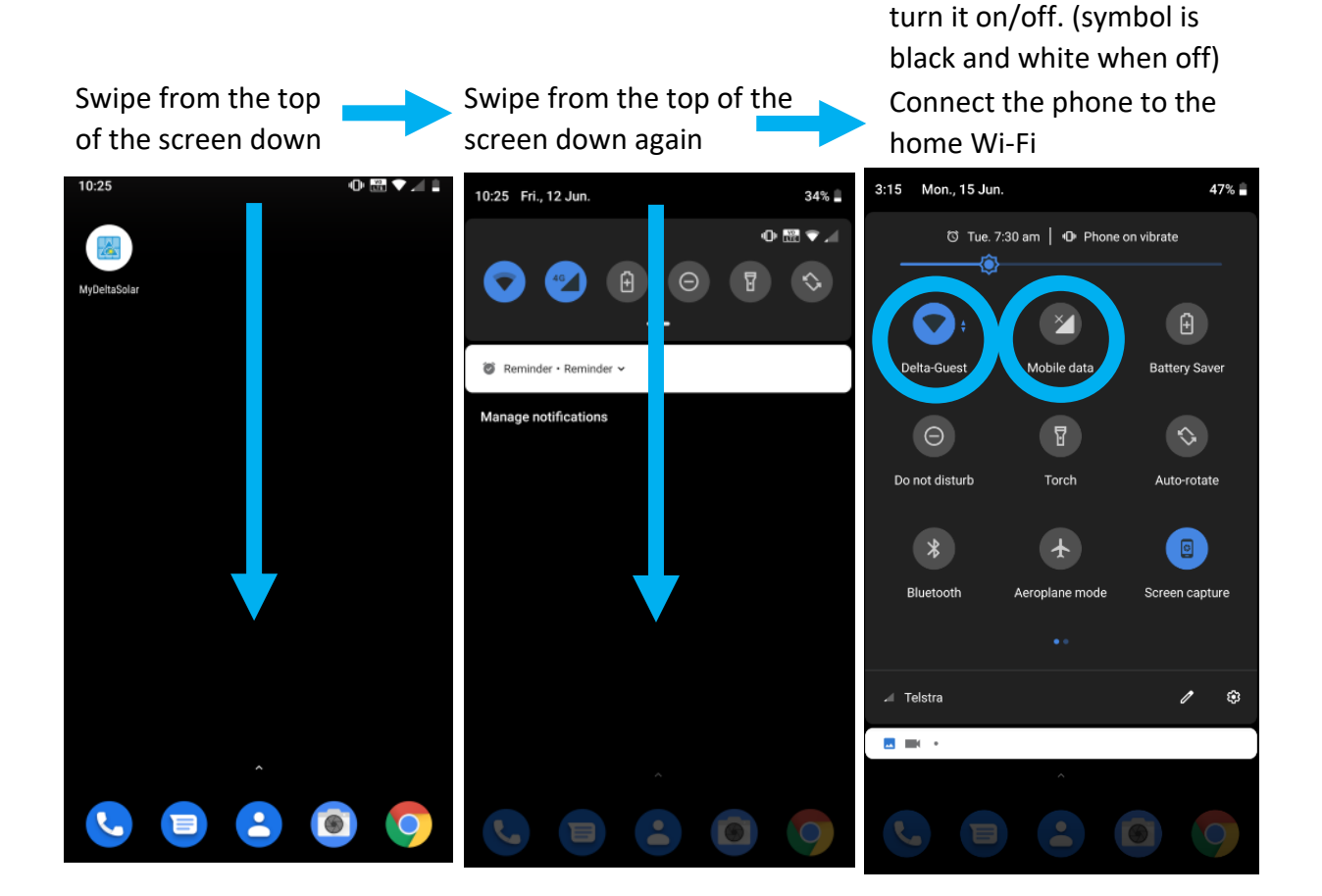

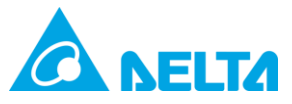

3. Launch the app and press "Create Account".

| Tap on the<br>MyDeltaSolar APP | Tap on "Create                                                         | Account"                                          | Tap on setup o                                                                                                    | "Yes" to begin<br>of your inverter                                                                                                    |
|--------------------------------|------------------------------------------------------------------------|---------------------------------------------------|----------------------------------------------------------------------------------------------------|----------------------------------------------------------------------------------------------------|
| 10:25 🕕 🔝 🗸 🖬                  | Login                                                                  | 4                                                 | 10:14 ➡<br>← REGISTE                                                                                                    | •0•  ♥⊿ 🕯<br>R                                                                                                    |
| MyDeltaSolar                   | *******@gmail.com                                                      |                                                   | *Email: your email add                                                                                                    |                                                                                                    |
|                                | Forget passwor   Create<br>Please select your device to co<br>Inverter | account   anguage<br>ontinue:<br>) Data Collector | Will you need,<br>installation?<br>Yes:<br>After registrat<br>process(Choo:<br>a device right n<br>No:<br>After registrat<br>page(Choose t<br>register an acc | App lead you to do an initial<br>ion, APP will start a install<br>se this if you are going to setup<br>now)<br>ion, APP will direct to login<br>this if you are just want to<br>count) |
|                                | V1.23.                                                                 |                                                   | O Inverter                                                                                                    | Data collector                                                                                                    |
|                                |                                                                        |                                                   |                                                                                                    | REGISTRATION                                                                                                    |

 Fill in your desired account details and plant name.
 Press the "GET" button for Location, select "Inverter" and finally press "Register".

| 2:15                                   | illi 🗢 🔺 🛎 |
|----------------------------------------|------------|
| ← REGISTER                             |            |
| *Email: solarsupport@deltaww.com       |            |
| *Password:                             |            |
| *Confirm password:                     |            |
| Do you want to use MyDeltaSolar Cloud? |            |
| 🔿 No ( Yes                             |            |
| *Plant name: Delta                     | -          |
| *Country: Australia                    |            |
| *Location: No OYes GET                 |            |
| Please select your device to continue: |            |
| Inverter     Data collect              | tor        |
| REGISTER                               |            |

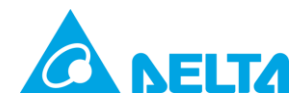

5. Press "OK" and your screen will swap to the Wi-Fi screen. Connect your mobile device to the Wi-Fi of the inverter using the default password: DELTASOL. Then return to the App (use the return button at the bottom of the phone on Android devices)

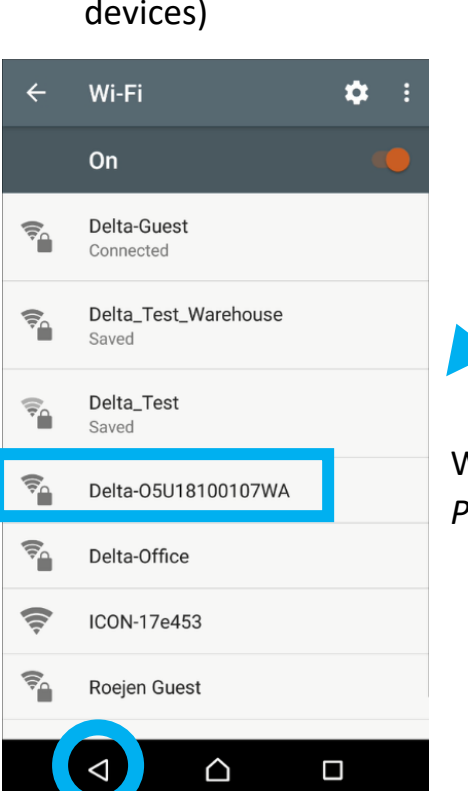

Button to return to App using Android phone

| Init | Available Grid Codes |    |
|------|----------------------|----|
| 1    | Select Grid Code     | l  |
| с    | AU_WP                | I. |
| G    | AU                   | I. |
| L    | NZ                   | a. |
| L    | 50_MG                | I. |
| L    | AU_VIC               |    |
| L    | AU_PL_4p6K           | I. |
| L    | AU_Energex           | I. |
|      | AU_ERGON             |    |
|      | AU_SA                |    |
|      | CANCEL               |    |

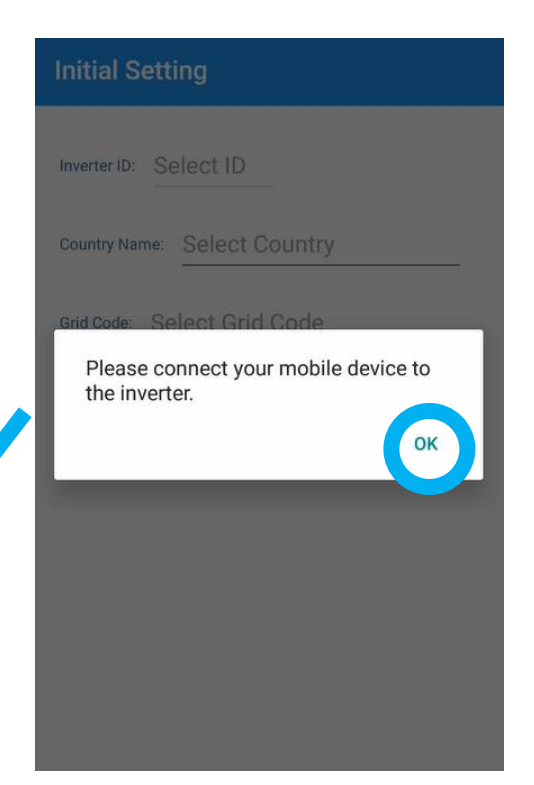

Wi-Fi name: DELTA-SN Password: DELTASOL

6. After pressing the back button, please select the appropriate grid code for your area and press "SET".

| Initial Setting                       |  |  |  |  |  |
|---------------------------------------|--|--|--|--|--|
| Inverter ID: 1                        |  |  |  |  |  |
| Country Name: Australia & New Zealand |  |  |  |  |  |
| Grid Code: AU                         |  |  |  |  |  |
| SET                                   |  |  |  |  |  |
|                                       |  |  |  |  |  |

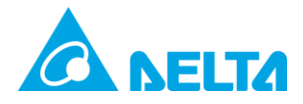

| <ol> <li>Read the terms and conditions, scroll<br/>down and press the tickbox to agree.<br/>Press "OK"</li> </ol> |                   | have chance to access to your account<br>and get information of your inverter and<br>related information if your password is not<br>changed or strong enough. You agree to keep<br>this password confidential. You agree that<br>you are wholly responsible for maintaining<br>the confidentiality of your password. If you<br>believe for any reason that the security<br>of your username or password has been<br>compromised, you are urged to change the<br>username or password immediately. Delta |                                                   |  |
|----------------------------------------------------------------------------------------------------|-------------------|----------------------------------------------------------------------------------------------------|---------------------------------------------------|--|
| A NELTA                                                                                                    |                   | Electronic Inc. shall under no circum<br>be liable for any misuse, unauthorize<br>loss of your password.                                                                                                    | istances<br>ed use or                             |  |
| CHANGE INVERTER WI-FI PASSWORD                                                                                    |                   | By selecting the checkbox below, yo<br>ate that you understand the limitatic<br>information it contains, that you agr<br>terms and conditions stated above.                                                                                                    | u indic-<br>ons of the<br>ee to the<br>and that   |  |
| Same as cloud                                                                                                    |                   | you waive any and all claims of any nature against Delta Electronics Inc.                                                                                                    | kind and<br>., its of-                            |  |
| Change to other                                                                                                   |                   | ficers, employees, affiliates or licens<br>respect to your use of this site or the<br>ation provided.By not selecting the c<br>you will not be permitted to access t<br>services offered by Delta electronics                                                                                                    | ees, with<br>e inform-<br>checkbox,<br>the online |  |
| New Password: Ry******                                                                                            |                   | services offered by Deta electronics                                                                                                    | 5 110                                             |  |
|                                                                                                    |                   | I had read and agree this decla                                                                                                    | ration                                            |  |
| Confirm Password :                                                                                                |                   | ОК                                                                                                    |                                                   |  |
| Your password must have :                                                                                         |                   |                                                                                                    |                                                   |  |
| 8 - 16 characters.                                                                                                | 8. Press          | s "Set" to change tl                                                                                                    | he inverter                                       |  |
|                                                                                                    | password t        | to your cloud accou                                                                                                    | unt                                               |  |
| Reset Set                                                                                                    | password.         | (Inverter Wi-Fi pas                                                                                                    | sword is no                                       |  |
|                                                                                                    | longer DEL        | TASOL)                                                                                                    |                                                   |  |
| CH<br>()<br>()<br>Ne                                                                                              | HANGE INVERTER WH | Fi PASSWORD                                                                                                    |                                                   |  |
| C<br>Y<br>B                                                                                                    |                   | ок                                                                                                    |                                                   |  |
|                                                                                                    | Reset S           | et                                                                                                    |                                                   |  |
|                                                                                                    |                   |                                                                                                    |                                                   |  |

no

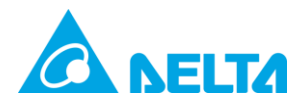

|                                                                                                    |                                                                                                    |                                         | 🔿 📷            |  |
|----------------------------------------------------------------------------------------------------|----------------------------------------------------------------------------------------------------|-----------------------------------------|----------------|--|
| <ol><li>Press the "Scan" button and wait<br/>for the scan to complete.</li></ol>                                           |                                                                                                    | A NELTA                                 |                |  |
| = NETWORK 🗈 📷                                                                                                    |                                                                                                    | CONNECT TO INTERNET                     |                |  |
| CONNECT TO INTERNET 100% Specific SSID Scan                                                                                |                                                                                                    | Specific SSID Scan                      |                |  |
| Delta-Office -37dbm WPA2 Enterprise                                                                                        | 1                                                                                                    |                                         |                |  |
| Delta-Guest -37dbm WPA2                                                                                                    | 10. Sel                                                                                                    | ect the Wi-Fi signal to<br>inverter to. | o connect your |  |
| <ul> <li>Delta_Test_Warehouse -51dbm WPA2</li> <li>Delta_Test -71dbm WPA2</li> <li>Chromecast1796.b -76dbm Open</li> </ul> | (-60dbm is a good signal and -70dbm is a<br>weak signal, make sure you are connecting to<br>a good signal) |                                         |                |  |
| Password Connect                                                                                                    | If there a                                                                                                 | ure no suitable Wi-Fi c                 | onnections,    |  |

consider moving the router closer or using a Wi-Fi extender. Inverter information such as production can be viewed in point to point mode without internet.

If the Wi-Fi strength is too weak (weaker than ~-70dbm) the App will still attempt connection, the outcome will be displayed in a message popup box.

Select the Wi-Fi Connection and type in the Wi-Fi password then press "Connect".

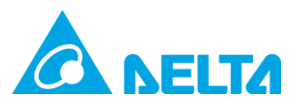

After pressing connect, please follow the prompts below.

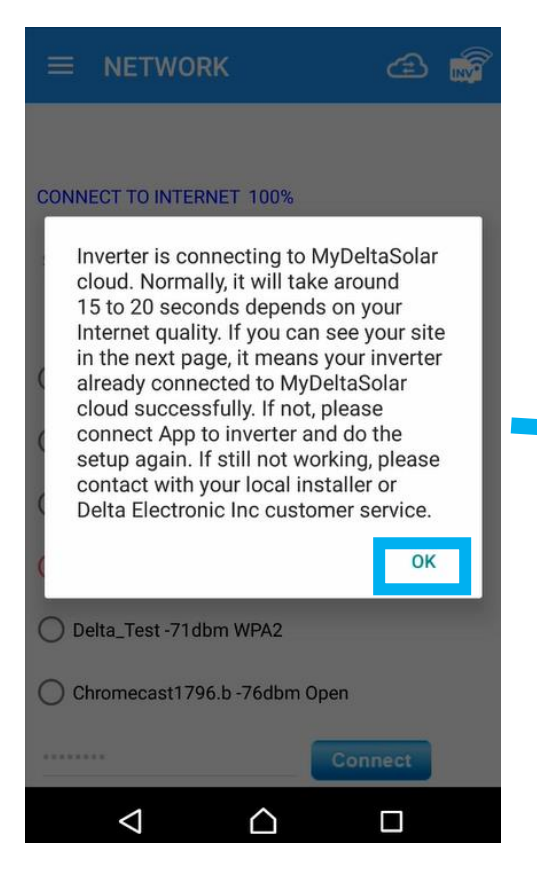

Press ok and Disconnect your phone from the inverter Wi-Fi and Connect your mobile Wi-Fi back to the home internet and await the below message.
 When successful you can now login and monitor your inverter power production online.

If you have the optional extra CT clamp and cable for consumption monitoring please see our website on how to turn on the internal meter: <u>http://support.delta-</u> <u>es.com.au/knowledgebase/h5a\_222-internal-</u> <u>meter/</u>

Please also see our H5A\_222 FAQ: http://support.deltaes.com.au/knowledgebase/delta-h5a\_222-faq/

Don't hesitate to call our support line on 03 8546 3080 for any further questions.

Page | 8 V3.1 (account creation)

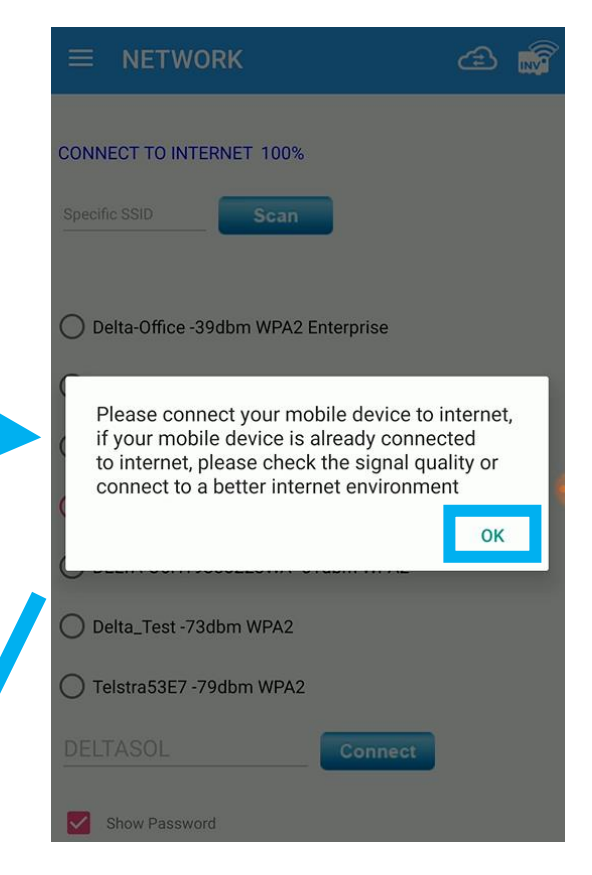

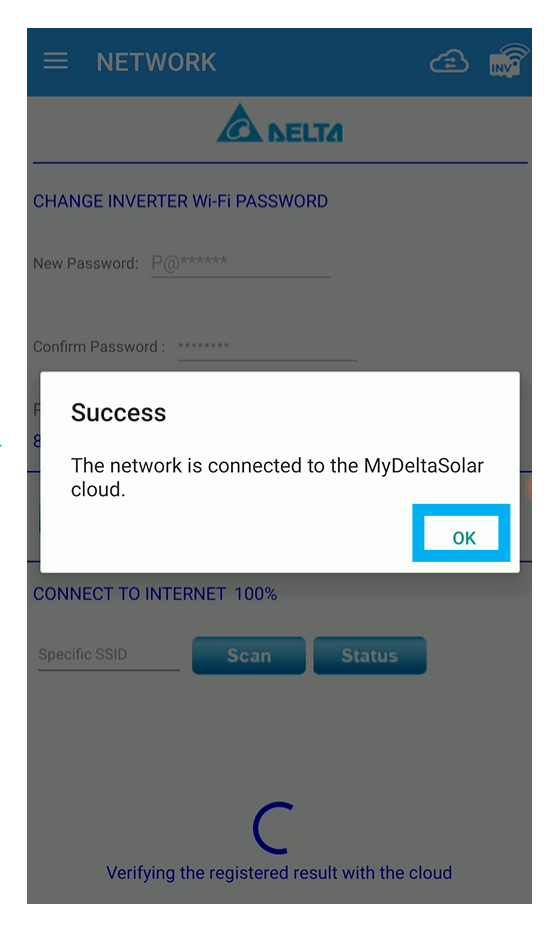